# FYDO Clinic Update 13/02/2023

## **Medicare/DVA Billing**

Users can now easily bill multiple dates of service for Medicare/DVA claims. Prior, users would billing different dates of services by creating a new invoice each time. Now, users can change the date of service for each **Item** under the **DOS** column on the **Clinic Billing** screen & when the billing is saved, FYDO will automatically create separate invoices per each different date of service.

×

(*Please note: This is not recommended for DVA Community Nursing clients due to Community Nursing Hours/Visits will not be allocated correctly per invoice*)

#### **Edit Referral**

FYDO has a new option added to **Claiming Medical** called **Edit Referral**, it is located on the **Item Details** screen under the **More Action** drop down. Users can now simply edit, delete or add another referral without having to completely rebill. Any changes made to a patients referral on this screen will also update over to the **Patient Details** screen.

×

#### **Accounts - List View**

A new view has been added to the patient **Accounts** screen called **List**. Compared to the **Summary** view that shows the patients list of invoices, the **List** view will show the items that have been billed for the patient.

×

### Adjustments

Users can now add, edit or remove adjustment types for **Settings > Adjustments**.

×

(Please note: An adjustment type cannot be removed if it has been used before and if the name of an adjustment type is changed this will also reflect on historical data)

For previous updates, please visit https://wiki.fydo.cloud/updates-clinic